## Zoom guidance

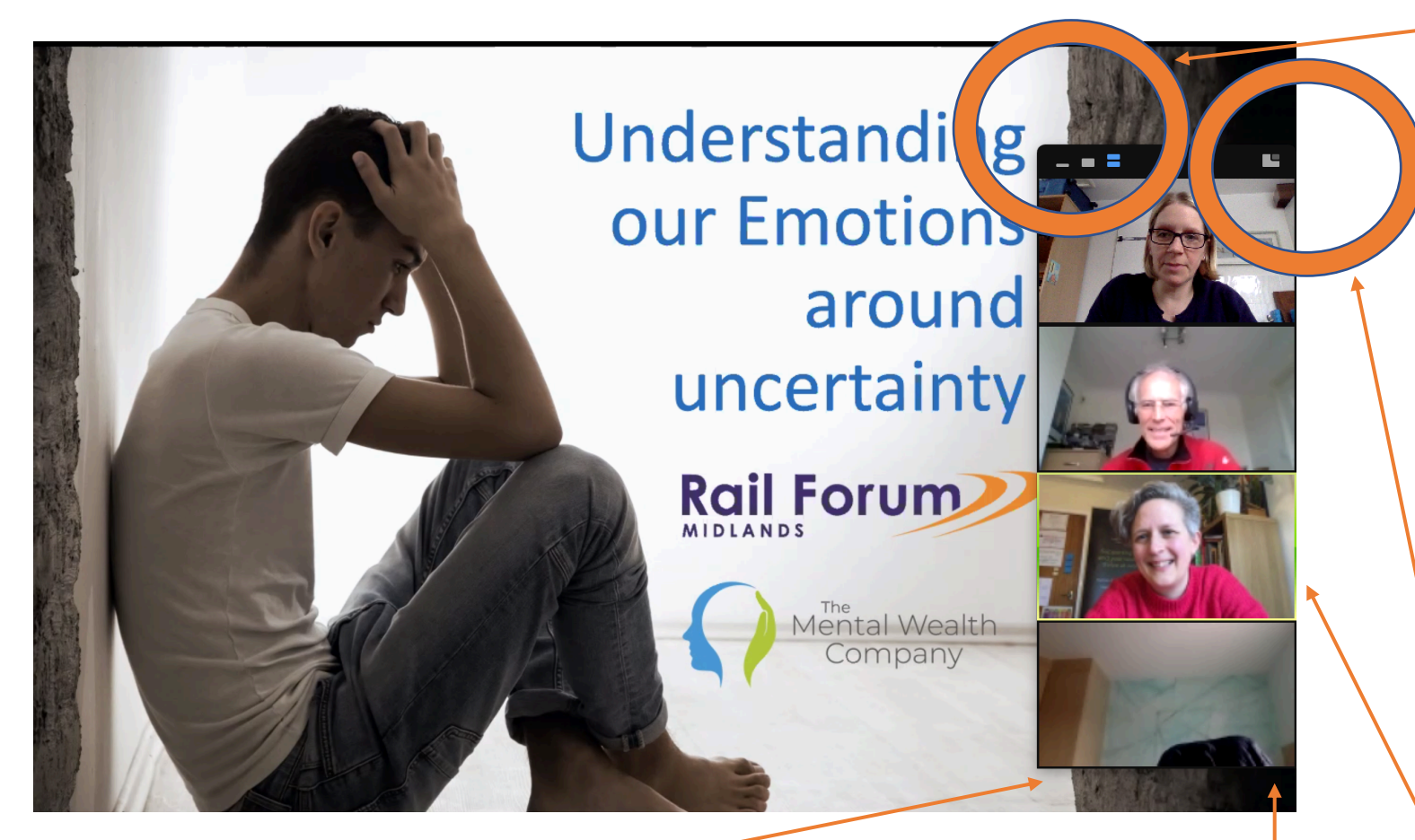

If you step away from the screen, it shows!

With more than 5 participants, you have the option to scroll down to see other participants.

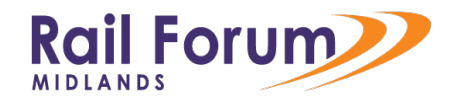

Views

Change your view of the participants using these three buttons on the top left hand side.

From L-R

- No cameras
- Speaker only
- All attendees (scroll down if more than 5)

Toggle main screen to switch between camera / presentation (see next image). Here the presentation is full screen.

The current speaker will always be highlighted with yellow.

### Zoom guidance

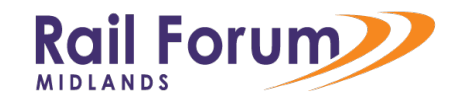

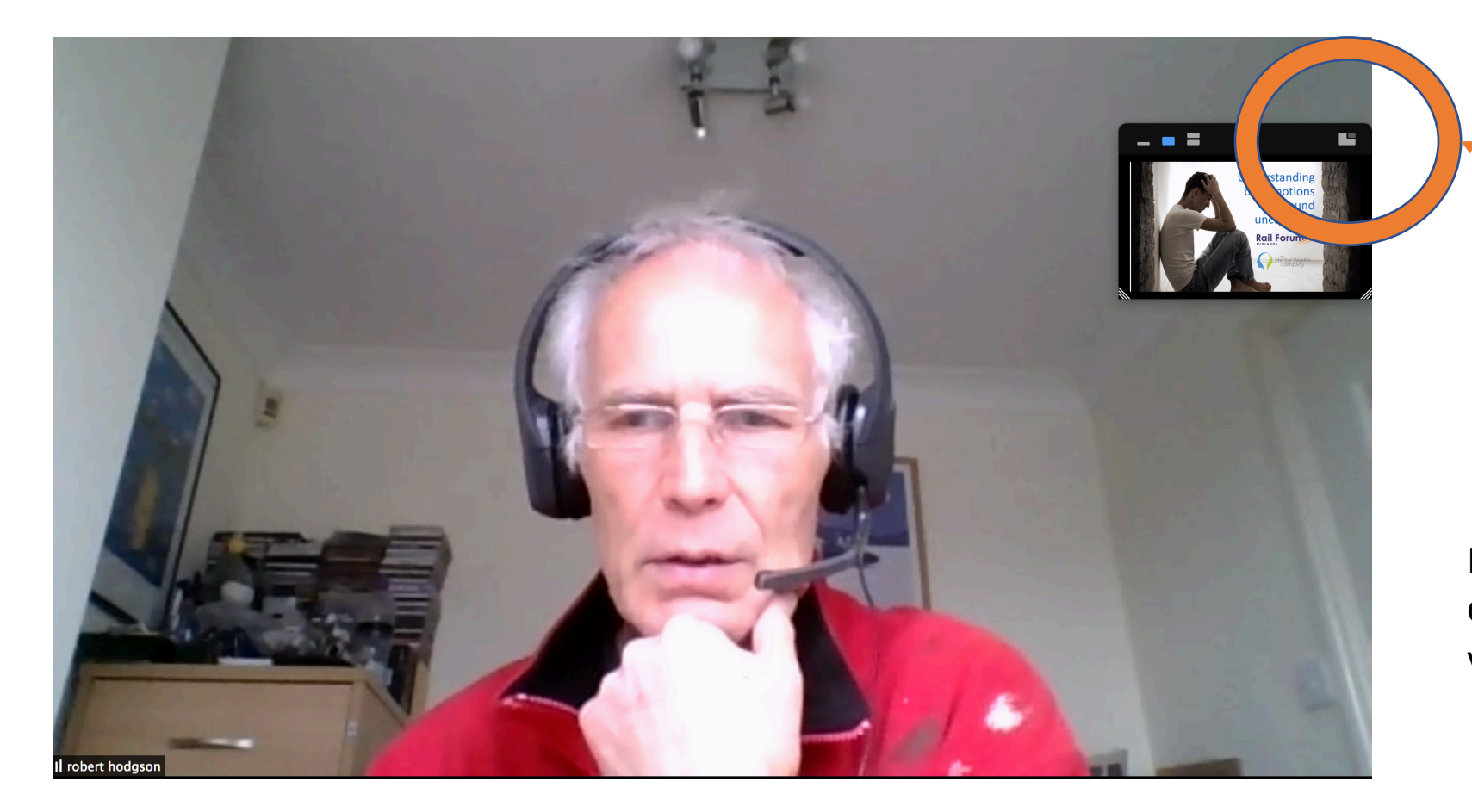

Toggle main screen to switch between to camera / presentation. In this shot, Bob is full screen with presentation in small.

Bob is using headphones – this can help but you can also use your computer speakers.

# Zoom guidance

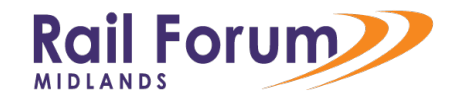

In this screen grab, Wendy is sharing her screen. This is her menu of options.

You can switch off your microphone / video here.

You will all be muted at the start and cameras on.

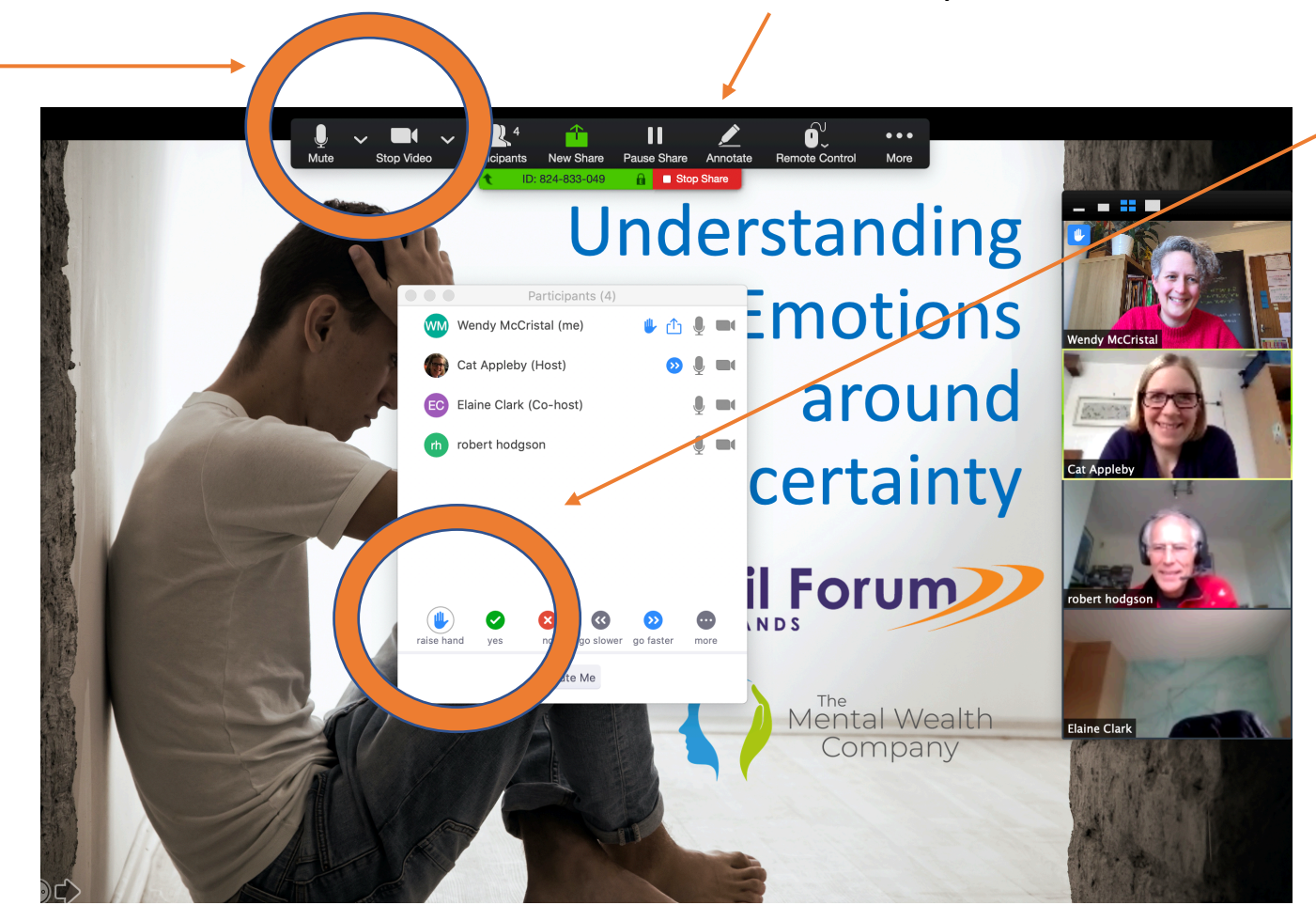

If you have a question, you can "raise your hand".

The host can see this and either ask you directly (unmuting you) or instant message you directly.

### Rail Forum

### Zoom guidance

#### Chat

This pop up will appear. It will list all attendees including hosts. You can select who you message by clicking on Everyone or choosing one person. Then type your

To: Everyone Type message here...

To **Raise your hand**, click Participants. This opens the box on ' the right hand side.

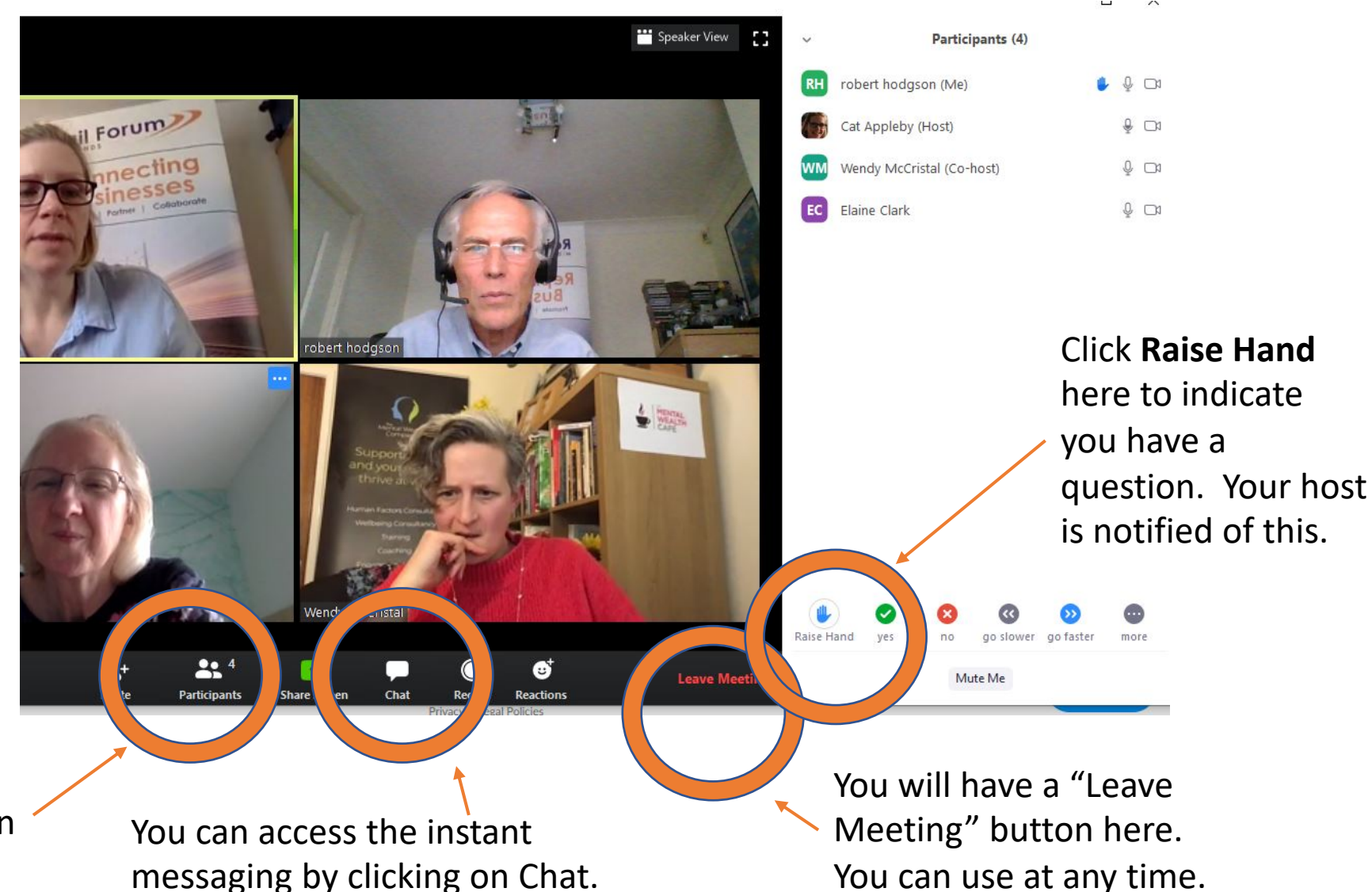